## iLab Charge Entry

Using Charge Entry:

1. Click on the Charge Entry Tab

|                          | A                                                                                                    | bout Our Core | Request Services | View All Requests | People | Reporting | Billing C | harge Entry | ministration |
|--------------------------|----------------------------------------------------------------------------------------------------|---------------|------------------|-------------------|--------|-----------|-----------|-------------|--------------|
|                          |                                                                                                    |               |                  |                   |        | /         |           | File Upload | Quick Add    |
| ep 1: Add New Charg      | es 🕐                                                                                                    |               |                  |                   |        |           |           |             |              |
| Create a New Request     | Add to an Existing Request                                                                                                    |               |                  |                   |        |           |           |             |              |
| Search FOPs:             | · a                                                                                                    |               |                  |                   |        |           |           |             |              |
| Select Owner:            | search within:  current customers  this institution  All type in the person's first name then last name for whom you'd like to create a request |               |                  |                   |        |           |           |             |              |
| Service Charge:          | Please select a service charge                                                                                                    |               |                  |                   |        |           |           |             |              |
| Notes:                   | d                                                                                                    |               |                  |                   |        |           |           |             |              |
| Quantity (each):         | 1 e                                                                                                    |               |                  |                   |        |           |           |             |              |
| Date Purchased ${f i}$ : | November 11, 2020                                                                                                    |               |                  |                   |        |           |           |             |              |
| Entered By:              | - g                                                                                                    |               |                  |                   |        |           |           |             |              |
|                          | Reset Form Add to List                                                                                                    |               |                  |                   |        |           |           |             |              |
|                          |                                                                                                    |               |                  |                   |        |           |           |             |              |

- 2. Step 1: Add New Charges
  - a. Search FOPs > Start entering a FOP if you know the FOP
  - b. Select Owner > Enter the customer's name
    - i. If you entered a FOP in step a, the owner drop down will populate with all users who are assigned that FOP
  - c. Service Charge > Add the Service you would like to charge for
  - d. Notes > Include any notes that pertain to the charge
    - i. These will appear on invoices below the charge
  - e. Quantity > Enter the Quantity
  - f. Date Purchased > Choose the date that the service was done on
  - g. Entered By > Select who worked on/completed the service
  - h. Add to List > Select to add service on list in step 2

 If you have multiple charges to enter, click 'Add to List' and scroll back up to the top and follow steps A – G.

| Step 2: Review New |                |                |       |                                                |           |                                         |
|--------------------|----------------|----------------|-------|------------------------------------------------|-----------|-----------------------------------------|
| Date               | Entered By     | Service Charge | Notes | Service Request                                | Quantity  |                                         |
| Oct 05, 2020       | Mike Newsome * | Genomics *     | Test  | Request for: Shelly Goethals<br>Admin (ND) Lab | 1         | ×                                       |
|                    |                |                |       |                                                |           | <b>N</b>                                |
|                    |                |                |       |                                                | Clear Cha | rges Create Request and Confirm Charges |

- 4. Step 2: Review New Charges
  - a. In this step you will review all charges, you can make changes here if needed
  - b. When ready click 'Create Request and Confirm Charges'

| Step 3: Provide            | Payment Information |                |                                                        |
|----------------------------|---------------------|----------------|--------------------------------------------------------|
| Please select the paymen % | t method: 🥹         |                |                                                        |
| 100.0%                     | Total Allocated 😡   | + Split Charge | Skip approval? Complete request? Cancel Submit Request |

- 5. Step 3: Provide Payment Information
  - a. Select a FOAPAL from the Dropdown List for Internal users. Select an option from the dropdown list for External users.
  - b. Click '**Submit Request'** when ready. This will create the request and complete it at the same time.

| View                                       | View Confirmed Charges |               |                                                       |   |                  |                        |                   |                                   |                           |              |
|--------------------------------------------|------------------------|---------------|-------------------------------------------------------|---|------------------|------------------------|-------------------|-----------------------------------|---------------------------|--------------|
| Filter by: date created 🔹 October 14, 2020 |                        |               |                                                       |   |                  | display charges        |                   |                                   |                           |              |
|                                            | date                   | entered by    | service name                                          |   | quantity         | unit price             | price             | billing status                    | work status               |              |
| *                                          | Oct 13<br>10.00 PM     | Mike Newsom 🗸 | NDTC-SR-10 Genomics<br>Testing<br>genomics (Esternal) | 1 | Quantity:<br>1.0 | Unit Price:<br>\$20.00 | Totat:<br>\$20.00 | Biling Status:<br>Ready To Bill 🗸 | Work Status:<br>Completed | \$- <b>X</b> |

6. Once submitted you will be able to see all confirmed charges under the View Confirmed Charges Section.